## Resizing images in Acdsee for Digital Competitions

• Adjust and crop your image. Digital entries can be any shape so long as they fit in the boundaries.

(Maximum width 1920pix, height 1200pix. Minimum width 1024pix, height 768pix)

- Open your image in Acdsee and select **Resize**.
- You will see the dialogue box below.

| Resize                                                | 4 × |
|-------------------------------------------------------|-----|
|                                                       | 0   |
| Presets                                               | ×   |
| Pixels MegaPixels: 1.92 Width: 1600 X 1200            |     |
| ⊘ Percent<br>Width: Height:<br>100 ≎ × 100 ≎          |     |
| ⊘ Actual/Print Size in:<br>Inches ★<br>Width: Height: |     |
| Resolution:                                           |     |
| ☑ Preserve Aspect Ratio:<br>Original                  |     |
| Resizing Filter:<br>Lanczos                           |     |
| Estimate new file size —                              |     |

- Select pixels and type height 1200.
- Make sure width is less than 1920.
- OK. Your image has now been reduced in size.
- Save your image with a new name to prevent overwriting your original. When saving change the quality if necessary so the file size is less than 2Mb

Note:

- If your width was more than 1920, then change the width to 1920. The height should now be less than 1200.
- OK. Save with new name.